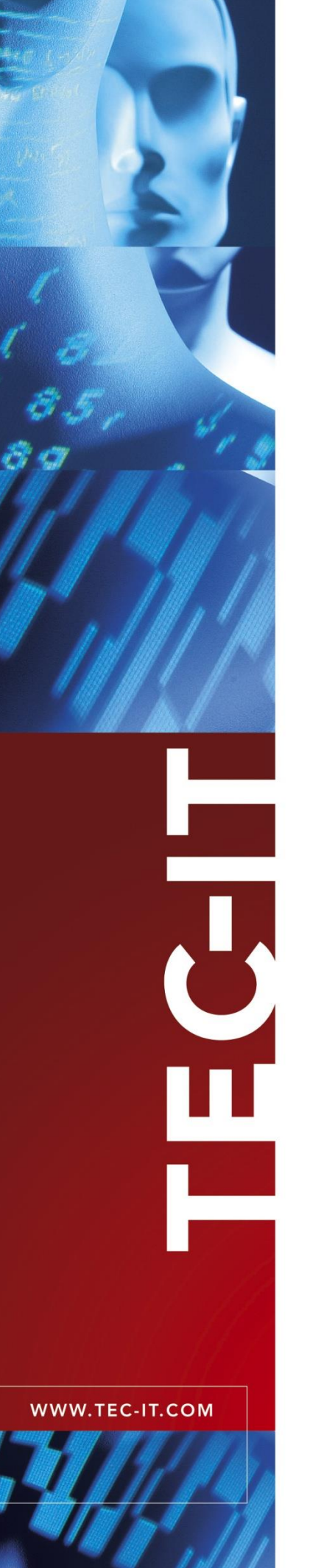

# **Barcode Service**

Barcode Generator Software for .NET

Version 1.1.0

# Barcodes in Microsoft SQL Server Reporting Services (SSRS) and Crystal Reports

15 November 2019

TEC-IT Datenverarbeitung GmbH Hans-Wagner-Str. 6 A-4400 Steyr, Austria

> t ++43 (0)7252 72720 f ++43 (0)7252 72720 77 office@tec-it.com www.tec-it.com

# 1 Content

| 1 |                                                  | Content                                                                                                    | 2                                                |
|---|--------------------------------------------------|----------------------------------------------------------------------------------------------------|--------------------------------------------------|
| 2 |                                                  | Disclaimer                                                                                                    | 3                                                |
| 3 |                                                  | Haftungsausschluss                                                                                                    | 4                                                |
| 4 | 4.1<br>4.1.1<br>4.1.2<br>4.1.3<br>4.1.4<br>4.1.5 | Before You Start<br>Prerequisites<br>TBarCode .NET<br>Additional you need the following applications:<br>For creating reports in Crystal Reports:<br>For creating reports in SQL Server Reporting Services (SSRS):<br>For hosting the Barcode Service in Internet Information Services (IIS): | <b>5</b><br>5<br>5<br>5<br>5<br>5<br>5<br>5<br>5 |
| 5 | 5.1<br>5.2<br>5.3<br>5.4<br>5.5                  | Deploy the Barcode Service in IIS<br>Precondition<br>Installation With Default Path and Application Pool<br>Installation With Custom Path and Application Pool<br>Advanced Customisation<br>Verify Installation                                                                               | <b>6</b><br>6<br>6<br>6<br>6<br>6                |
| 6 | 6.1<br>6.2<br>6.3                                | Insert Barcodes in Crystal Reports<br>Creating the Report<br>Creating the Barcode<br>Final result                                                                                                    | <b>7</b><br>7<br>9<br>12                         |
| 7 | 7.1<br>7.2<br>7.3<br>7.4                         | Insert Barcodes in SQL Server Reporting Services<br>Creating the Reporting Project<br>Report Design<br>Creating the Barcode<br>Final result                                                                                                    | <b>13</b><br>13<br>14<br>15<br>18                |
| 8 |                                                  | Contact and Support Information                                                                                                    | 19                                               |

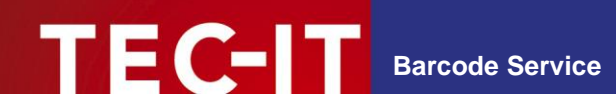

# 2 Disclaimer

The actual version of this product (document) is available as is. TEC-IT declines all warranties which go beyond applicable rights. The licensee (or reader) bears all risks that might take place during the use of the system (the documentation). TEC-IT and its contractual partners cannot be penalized for direct and indirect damages or losses (this includes non-restrictive, damages through loss of revenues, constriction in the exercise of business, loss of business information or any kind of commercial loss), which is caused by use or inability to use the product (documentation), although the possibility of such damage was pointed out by TEC-IT.

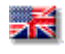

We reserve all rights to this document and the information contained therein. Reproduction, use or disclosure to third parties without express authority is strictly forbidden.

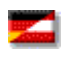

Für dieses Dokument und den darin dargestellten Gegenstand behalten wir uns alle Rechte vor. Vervielfältigung, Bekanntgabe an Dritte oder Verwendung außerhalb des vereinbarten Zweckes sind nicht gestattet.

© 1998-2019 TEC-IT Datenverarbeitung GmbH Wagnerstr. 6

A-4400 Austria t.: +43 (0)7252 72720 f.: +43 (0)7252 72720 77 https://www.tec-it.com

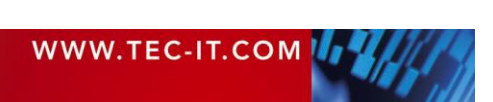

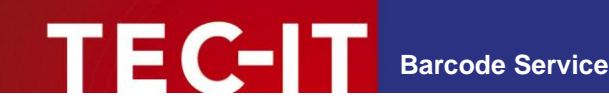

### 3 Haftungsausschluss

Dieses Produkt (bzw. Dokument) steht Ihnen in der aktuellen Version "WIE BESEHEN - ohne Gewährleistung" zur Verfügung. TEC-IT weist alle Garantien, die über das anwendbare Recht hinausgehen, zurück. Risiken, die aus der Benutzung des Produkts und der Dokumentation entstehen, trägt der Lizenznehmer bzw. Benutzer. TEC-IT und seine Vertragspartner dürfen nicht für direkte oder indirekte Schäden oder Verluste belangt werden (dies beinhaltet, uneingeschränkt, Schäden durch den Verlust von Einkünften, Einschränkungen in der Geschäftsausübung, Verlust von Geschäftsinformationen sowie andere wirtschaftliche Verluste), die aus der Benutzung oder Unfähigkeit zur Benutzung des Produkts (der Dokumentation) entstanden sind, selbst wenn TEC-IT auf die Möglichkeit solcher Schäden hingewiesen hat.

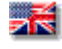

We reserve all rights to this document and the information contained therein. Reproduction, use or disclosure to third parties without express authority is strictly forbidden.

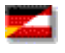

Für dieses Dokument und den darin dargestellten Gegenstand behalten wir uns alle Rechte vor. Vervielfältigung, Bekanntgabe an Dritte oder Verwendung außerhalb des vereinbarten Zweckes sind nicht gestattet.

© 1998-2019 TEC-IT Datenverarbeitung GmbH Wagnerstr. 6

A-4400 Austria t.: +43 (0)7252 72720 f.: +43 (0)7252 72720 77 https://www.tec-it.com

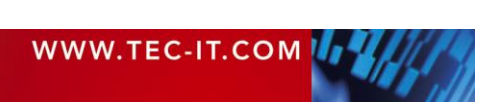

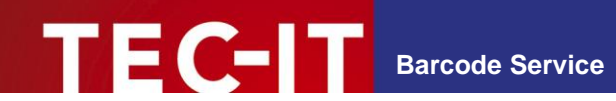

### 4 Before You Start

In the following we will show you how to install the Barcode Service in your Internet Information Services (IIS). In addition we show you how to create reports with dynamically added bar codes in Crystal Reports and SQL Server Reporting Services. The method described here is called "URL Integration", the bar code images are generated "on-the-fly" with the Barcode Service.

### 4.1 Prerequisites

#### 4.1.1 TBarCode .NET

The Barcode Service utilizes the bar code generator component *TBarCode* .*NET* from the *TBarCode SDK*, which must be installed on your system.

TBarCode .NET 11.10 or higher.

You can download a free evaluation version of *TBarCode SDK* directly from our web site:

https://www.tec-it.com/download/tbarcode/windows/Download.aspx

The TBarCode SDK setup will install the TBarCode .NET assemblies into the GAC<sup>1</sup>.

#### 4.1.2 Additional you need the following applications:

Microsoft .NET Framework 4.6.1 or higher

Microsoft Visual Studio .NET 2015 or higher

4.1.3 For creating reports in Crystal Reports:

Crystal Reports 2016

#### 4.1.4 For creating reports in SQL Server Reporting Services (SSRS):

Microsoft SQL Server Reporting Services

SQL Server Data Tools (SSDT)<sup>2</sup> for Visual Studio

#### 4.1.5 For hosting the Barcode Service in Internet Information Services (IIS):

Internet Information Services (IIS) 10.0 or higher

Microsoft Web Deploy 3.6<sup>3</sup> or higher

<sup>&</sup>lt;sup>3</sup> Web Deployment Tool Installation: <u>https://technet.microsoft.com/en-us/library/dd569059.aspx</u>

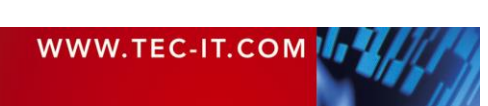

<sup>&</sup>lt;sup>1</sup> For alternative assembly locations see here: <u>https://msdn.microsoft.com/en-us/library/ms155034(v=sql.110).aspx</u>

<sup>&</sup>lt;sup>2</sup> SQL Server Data Tools in Visual Studio 2015: <u>https://msdn.microsoft.com/en-us/mt186501.aspx</u>

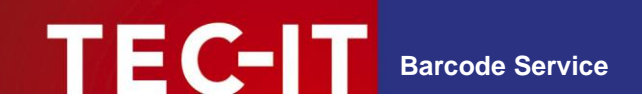

# 5 Deploy the Barcode Service in IIS

In this chapter we will guide you through the process of installing the Web Deployment Package for the Barcode Service in your Internet Information Services (IIS).

### 5.1 Precondition

Before starting make sure you have Internet Information Services 10 or higher and Microsoft Web Deploy 3.6 or higher installed. Additionally, you need administrator privileges to complete the installation.

### 5.2 Installation With Default Path and Application Pool

The simplest way of installing the Web Deployment Package is to use the deploy.cmd we provide for you. If you run it as Administrator, it will install Barcode Service in default mode. The path to Barcode Service will be set to *Default Web Site/barcodeservice* and hosted in the Application Pool *TEC-IT* (set to default configuration). If no errors occur during the deployment, you should be able to connect to the Barcode Service with this link immediately:

http://localhost/barcodeservice/

#### 5.3 Installation With Custom Path and Application Pool

In case you want to specify your own path and application pool, you can also use deploy.cmd. Just pass your values as parameters along like this:

deploy.cmd "Default Web Site/barcodeservice" "TEC-IT"

The deploy.cmd will set the path to your input and create a new Application Pool for it, using your input as name and setting the configuration to default.

If you are not familiar with IIS and Web Deploy we recommend using the default values.

#### 5.4 Advanced Customisation

For a more custom installation please use

- BarcodeService.deploy.cmd
- BarcodeService.SetParameters.xml

as described in BarcodeService.deploy-readme.txt.

Keep in mind that using BarcodeService.deploy.cmd will use the DefaultAppPool in IIS.

#### 5.5 Verify Installation

Verify the installation by calling the URL for the barcode service configuration page

http://localhost/barcodeservice/BarcodeServer.aspx

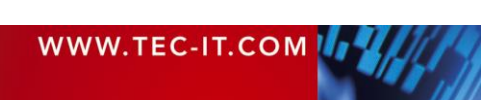

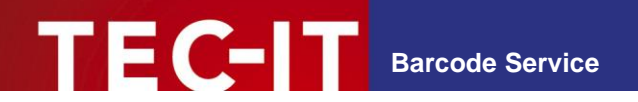

# 6 Insert Barcodes in Crystal Reports

The following chapter describes how bar codes can be integrated into Crystal Reports by using a picture box linked to the Barcode Service. The graphic location of the image to be printed is specified as an http/https-URL to the Barcode Service. The report reads the image data stream and displays the bar codes during runtime.

The advantage of this solution is that the bar codes are always "up to date". The barcode generator service can be hosted on the internet or in your intranet.

### 6.1 Creating the Report

Start Crystal Reports and use the Report wizard to generate a new report.

| START A NEW REPORT                                                                                                    | MY RECENT REPORTS                      |                   |                |
|----------------------------------------------------------------------------------------------------|----------------------------------------|-------------------|----------------|
| Blank report                                                                                                    | ReportBarcodeServerDPIT                | est.rpt           |                |
| Report wizard                                                                                                    | Report1.rpt                            |                   |                |
| Cross-tab report wizard                                                                                                    | Open File                              |                   |                |
| Mailing label report wizard                                                                                                    |                                        |                   |                |
| OLAP Cube Report Wizard                                                                                                    |                                        |                   |                |
| 2                                                                                                    | Standard Report Creation Wizard        |                   | ×              |
| C                                                                                                    | ata                                    |                   |                |
|                                                                                                    | Choose the data you want to report on. |                   |                |
|                                                                                                    |                                        |                   |                |
| Ava                                                                                                    | lable Data Sources:                    | Selected Tables:  | G .            |
| lights Res                                                                                                    | 🚈 Add Command 🛛 🔺                      | 🖃 号 DESKTOP-50NAC | CL0\SQLEXPRESS |
|                                                                                                    |                                        | Employees         |                |
|                                                                                                    |                                        | <u>&gt;</u>       |                |
| And a state of the state of the | Categories                             | >>                |                |
|                                                                                                    | CustomerCustomer                       |                   |                |
|                                                                                                    | CustomerDemogra                        | *                 |                |
|                                                                                                    |                                        |                   |                |
| The second second secon | Employees                              | <<                |                |
|                                                                                                    | Order Details                          |                   |                |
|                                                                                                    | I Orders                               |                   |                |
|                                                                                                    | Products                               |                   |                |
|                                                                                                    | E Shippers                             |                   |                |
| ly formatted. <                                                                                                    | >                                      |                   | actionable     |
|                                                                                                    |                                        |                   |                |

In the project wizard choose your database connection (in the sample the Northwind database<sup>4</sup> is used) and select the fields you want to put into your report (in this sample: *FirstName*, *LastName* and *Title* from the *Employees* table).

<sup>&</sup>lt;sup>4</sup> Download: <u>https://northwinddatabase.codeplex.com/</u>

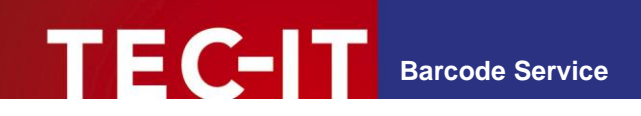

| ailable Fields:                                                                                                    | Fields to Display:                                                                           | + 4 |
|----------------------------------------------------------------------------------------------------|----------------------------------------------------------------------------------------------|-----|
| <ul> <li>Employees</li> <li>EmployeeID</li> <li>LastName</li> <li>FirstName</li> <li>TitleOfCourtesy</li> <li>BirthDate</li> <li>HireDate</li> <li>Address</li> <li>City</li> <li>Region</li> <li>PostalCode</li> <li>Country</li> <li>HomePhone</li> </ul> | <ul> <li>Employees.Lastvame</li> <li>Employees.FirstName</li> <li>Employees.Title</li> </ul> |     |

After you finished the *Creation Wizard* insert a picture as placeholder for your bar code.

| Aa    | Text Object                                                                         |                                                                                                    |
|-------|-------------------------------------------------------------------------------------|----------------------------------------------------------------------------------------------------|
|       |                                                                                     | P) * (P) *   🛄 🔳 👷 🙀 .                                                                                                    |
| Σ     | Summary<br>Eield Heading<br>Sort Control                                            |                                                                                                    |
| (8    | <u>G</u> roup                                                                       |                                                                                                    |
| 1 × B | <u>O</u> LAP Grid<br><u>C</u> ross-Tab<br>Sub <u>r</u> eport<br>Line<br><u>B</u> ox | Print Date ]<br><u>FirstName</u> <u>Title</u>                                                                                                    |
|       | P <u>icture</u><br>C <u>h</u> art<br>M <u>a</u> p<br>Flas <u>h</u>                  | ≩ FirstName Title                                                                                                    |
|       | OLE Object<br>Template Field Object                                                 |                                                                                                    |
|       |                                                                                     | Field Heading<br>Sort Control<br>Group<br>Chart<br>Field Heading<br>Sout Control<br>Chart<br>Chart<br>Chart<br>Map<br>Flash<br>OLE Object<br>Template Field Object |

In the screenshot below we used an image from the Barcode Service with default data. Later in this sample we show you how to encode data from the *Employees* table. If you need a bar code for each row, insert the image in the *Details* section.

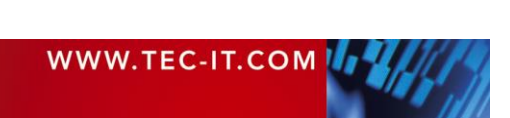

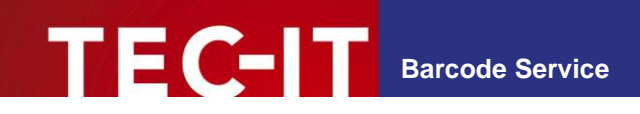

|    | Print Date | 2418  | 2724 |                  |
|----|------------|-------|------|------------------|
| me | FirstName  | Title | a d  |                  |
| me | ₽irstName  | Ţitle |      | }<br>→<br>ABCabc |

### 6.2 Creating the Barcode

Right click the image you inserted and go to Format Graphic...

| Title | 3 |   |                        |
|-------|---|---|------------------------|
| Ţitle | E |   |                        |
|       |   |   | OLE Object:            |
|       |   |   | Forma <u>t</u> Graphic |
|       |   | 4 | Format <u>P</u> ainter |
|       |   |   | Move                   |
|       |   |   | Size and Position      |
|       |   |   | Add to Repository      |
|       |   | × | Cut                    |
|       |   | D | Сору                   |
|       |   |   | Convert Picture Object |
|       |   |   | Paste                  |
|       |   |   | Delete                 |

In the *Format Editor* window in the *Common* tab set the checkbox for *Can Grow*.

| Format Edi         | tor            |        |                          | ×          |
|--------------------|----------------|--------|--------------------------|------------|
| Common             | Picture        | Border | Hyperlink                |            |
| Object N           | lame:<br>Text: |        | Picture 1                | ×-2        |
| □ Re <u>a</u> d    | l-only<br>ress |        | Lock Position and Size   | *2         |
| <mark>∠ Çan</mark> | Grow           |        | Maximum number of lines: | <u>×-2</u> |

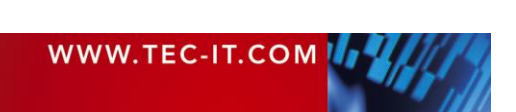

In the Picture tab make sure that *Scaling* is set to 100%, set *Use Original URL* and click the *Formula Editor* button on the right side.

| Common Pic    | ture Border | Hyperlink |                  |            |     |
|---------------|-------------|-----------|------------------|------------|-----|
| Crop From     |             |           | Scaling          | Proversion |     |
| Left:         | 0,00        | ] cm      | <u>W</u> idth:   | 100        | %   |
| Right:        | 0.00        |           | H <u>e</u> ight: | 100        | %   |
| Top           | 0.00        | ]         | Size             |            |     |
| 1 <u>0</u> 0. | 0,00        |           | Width:           | 5,13       | cm  |
| Bottom:       | 0,00        | ] cm      | Heigh <u>t</u> : | 2,80       | cm  |
| Original Siz  | e           |           |                  |            |     |
| Width:        | 5,13        | cm        | Height:          | 2,80       | cm  |
| Reget         |             |           |                  |            |     |
|               |             |           |                  |            | -   |
| Graphic Loo   | ation:      |           |                  |            | X+2 |

Open the barcode service configuration page

http://<host name>/barcodeservice/BarcodeServer.aspx

Now copy the URL for your barcode from the textbox in Barcode Services. Make sure that you have selected *Crystal Reports* as target system.

### **TBarCode SDK Barcode Service**

| Barcode 1   | Гуре    |           | Barcode Image                                                                                 |  |  |
|-------------|---------|-----------|-----------------------------------------------------------------------------------------------|--|--|
| Code 128    |         | •         |                                                                                               |  |  |
| Data        |         |           |                                                                                               |  |  |
| ABCabc      |         |           | ABCabc                                                                                        |  |  |
| -           |         | 1         | Refresh Barcode                                                                               |  |  |
| Size        |         |           | Generate Barcode Service URL                                                                  |  |  |
| Medium      |         | •         | Calculate URL for: Crystal Reports                                                            |  |  |
| Advanced    | L       |           | "http://localhost:50314/BarcodeHandler.ashx?<br>barcodetype=Code128&modulewidth=0.508&height= |  |  |
| Resolution: | 300 dpi | ▼ Default | URLEncode("ABCabc", 1)                                                                        |  |  |
| Fore color: | 000000  | Default   |                                                                                               |  |  |

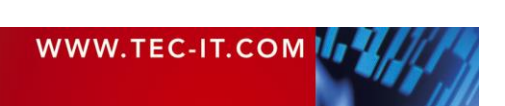

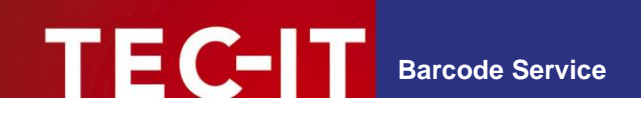

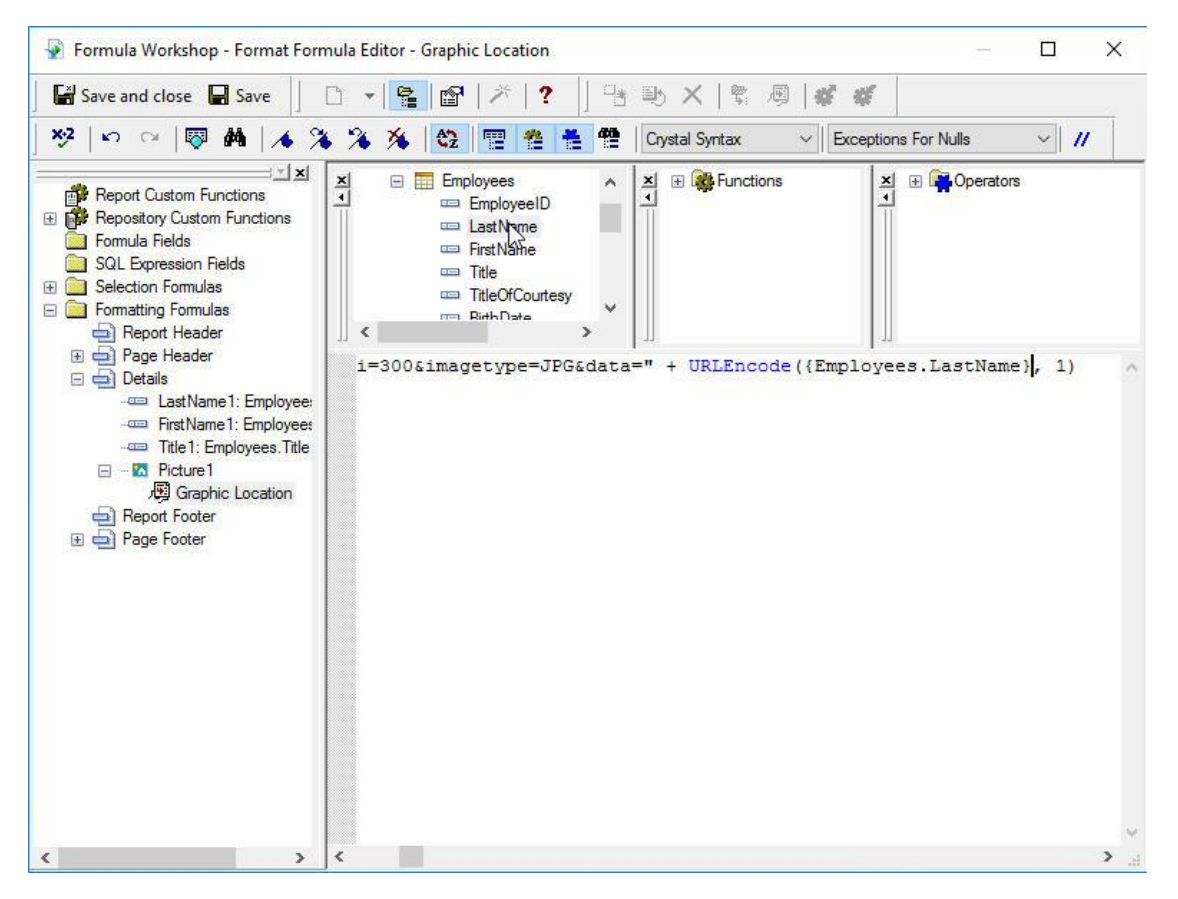

Finally, set the data you want to encode in your barcode. In case of this sample, the *LastName* from the *Employees* table is used.

Please note that we use the URLEncode function in order to support special characters.

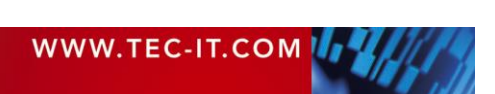

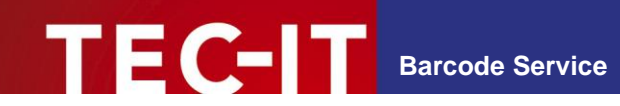

### 6.3 Final result

Afterwards, the generated report should look like this:

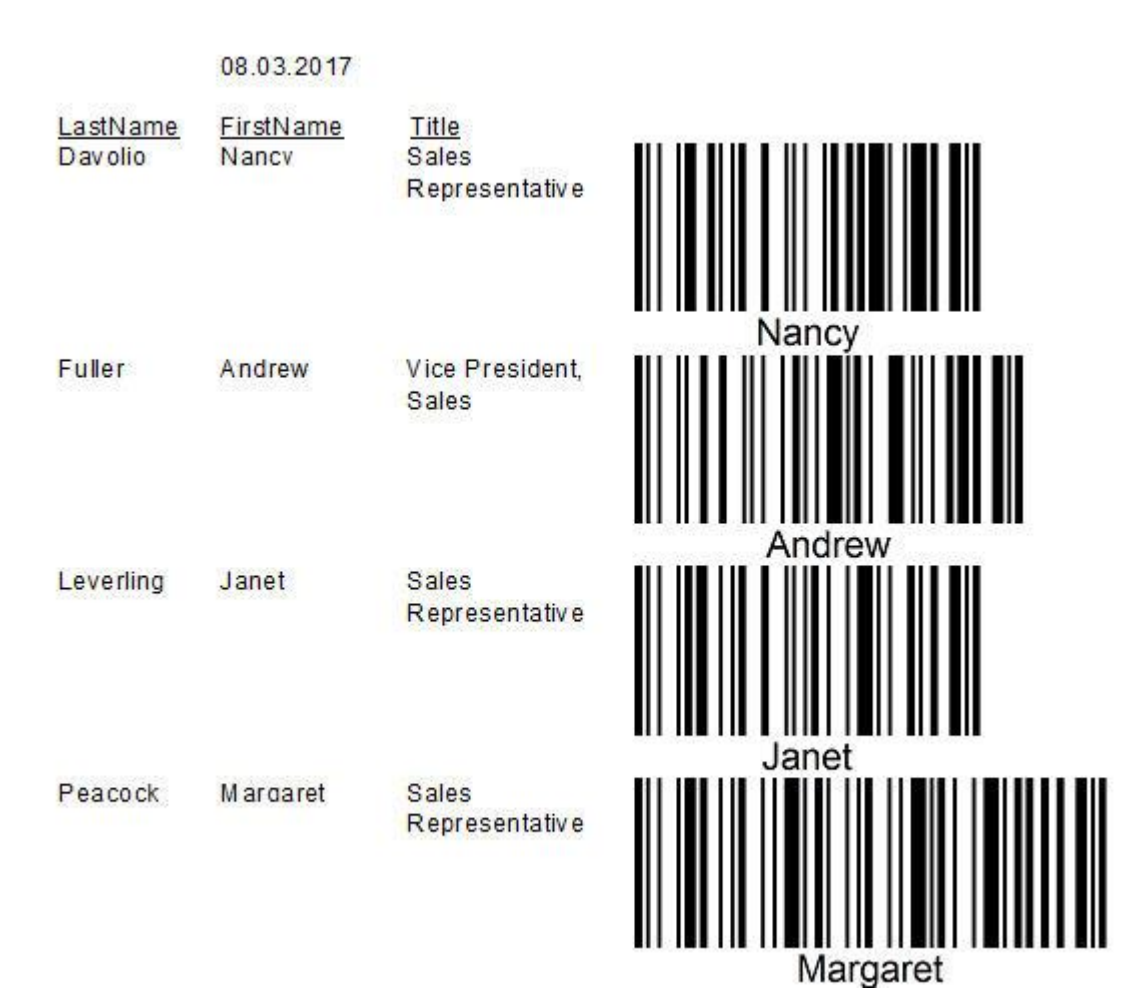

WWW.TEC-IT.COM

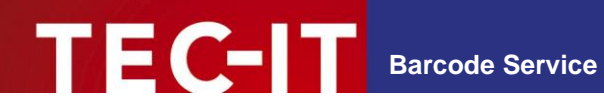

# 7 Insert Barcodes in SQL Server Reporting Services

The following chapter describes how bar codes can be integrated into SSRS report by using an image box linked to the Barcode Service. The image source of the image to be printed is specified as an http/https-URL. The report reads the image data stream and displays the bar codes during runtime.

The advantage of this solution is that you don't have to deal with security during report runtime (no additional code modules required in the report), there are changes in the database and the bar codes are always "up to date". The barcode generator service can be hosted on the internet or in your intranet.

### 7.1 Creating the Reporting Project

| New Project                                                                                                    |                                      |                |                                  |                       | ? ×                                                           |
|----------------------------------------------------------------------------------------------------|--------------------------------------|----------------|----------------------------------|-----------------------|---------------------------------------------------------------|
| ▷ Recent                                                                                                    |                                      | .NET F         | amework 4.5.2 - Sort by: Default | • # <b>E</b>          | Search Installed Templates (Ctrl+E)                           |
| ▲ Installed                                                                                                    |                                      | R.A            | Report Server Project Wizard     | Business Intelligence | Type: Business Intelligence                                   |
| <ul> <li>Templates         <ul> <li>Business Intellig</li> <li>Analysis Series Intelgration</li> <li>Reporting S</li> <li>Visual C#</li> <li>Windows</li> <li>Universe</li> <li>Window</li> <li>Classic</li> <li>Cloud</li> <li>Extensibility</li> <li>iOS</li> <li>LightSwitch</li> <li>Office/Shan</li> <li>Silverlight</li> <li>Test</li> <li>WCF</li> <li>WorkFlow</li> </ul> </li> </ul> | ence<br>vices<br>Services<br>envices |                | Report Server Project            | Business Intelligence | Create a new Report Server project using<br>Report Wizard.    |
| Name:                                                                                                    | ReportingService                     | s URL          |                                  |                       |                                                               |
| Location:                                                                                                    | c:\users\docume                      | -<br>ents\visu | al studio 2015\Projects          | •                     | Browse                                                        |
| Solution name: ReportingService                                                                                                    |                                      | s_URL          |                                  |                       | Create directory for solution Add to Source Control OK Cancel |

Open Visual Studio 2015 and create a new report project

In the project wizard choose your database connection (in the sample the Northwind database<sup>5</sup> is used) and select the fields you want to put into your report (in this sample: *FirstName*, *LastName* and *Title* from the *Employees* table).

<sup>&</sup>lt;sup>5</sup> Download: <u>https://northwinddatabase.codeplex.com/</u>

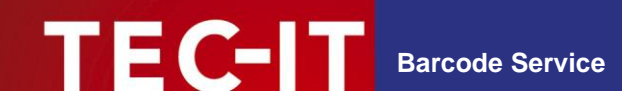

### 7.2 Report Design

Use the wizard to design your report as you want.

Insert an extra column for the generated barcode.

Insert an image object into the new column, where you want to create the barcode in.

| ReportingServices_URL - Microsoft V<br>File Edit View Project Build<br>Control Control Con | ïsual Studio<br>Debug Team Format Repo<br>♥ • Debug • Default | vrt Tools Test Analyze Win<br>→ Start → 5 - Segoe U                                                                                                    | Quick Launch (Ctrl+Q)                                         | P         □         ×           Sign in         ■           U         A         ■         U         U< |
|----------------------------------------------------------------------------------------------------|---------------------------------------------------------------|----------------------------------------------------------------------------------------------------|---------------------------------------------------------------|----------------------------------------------------------------------------------------------------|
| First Name Last Name FirstName] LastName] Row Groups                                                                                                    | Title [Title]                                                 | Text Box<br>Cut<br>Cut<br>Copy<br>Paste<br>Select →<br>Expression<br>Text Box Properties<br>Tablix<br>Insert Column →<br>Delete Columns<br>Delete Columns<br>Delete Rows<br>Add Group →<br>Add Total<br>Insert →<br>Cut<br>Cut<br>Cut<br>Cut<br>Cut<br>Cut<br>Cut<br>Cut | Text Box<br>Line<br>Rectangle<br>Map<br>Data Bar<br>Indicator |                                                                                                    |
| Error List Output                                                                                                    |                                                               |                                                                                                    |                                                               | ↑ Publish ▲                                                                                                    |

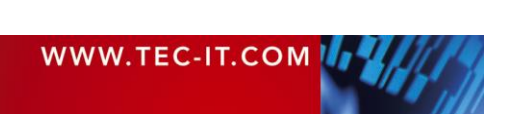

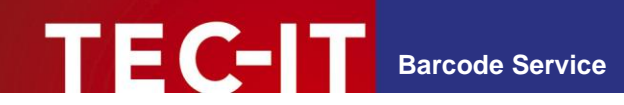

### 7.3 Creating the Barcode

In the image properties window select External as image source.

Click on the expression icon to open the expression window.

| Image Properties |                                          | ×              |
|------------------|------------------------------------------|----------------|
| General<br>Size  | Change name, image, and tooltip options. |                |
| Visibility       | Name:                                    |                |
| Action           | Image1                                   | ]              |
| Border           | ToolTip:                                 |                |
|                  |                                          | f <sub>x</sub> |
|                  | Select the image source:                 |                |
|                  | External $\sim$                          |                |
|                  | Use this image:                          |                |
|                  | ×                                        | L.             |
|                  |                                          |                |
|                  |                                          |                |
|                  |                                          |                |
|                  |                                          |                |
|                  |                                          |                |
|                  |                                          |                |
|                  |                                          |                |
|                  |                                          |                |
| Help             | ОК С                                     | ancel          |

Open the barcode service configuration page

http://<host name>/barcodeservice/BarcodeServer.aspx

Now copy the URL for your barcode from the textbox in Barcode Services. Make sure that you have selected *SQL Server Reporting Services* as target system.

### **TBarCode SDK Barcode Service**

| Barcode          | Туре                  |         | Barcode Image                                                                            |
|------------------|-----------------------|---------|------------------------------------------------------------------------------------------|
| Code 128         |                       | •       |                                                                                          |
| Data             |                       |         |                                                                                          |
| ABCabc           |                       |         | ABCabc                                                                                   |
|                  |                       | 1       | Refresh Barcode                                                                          |
| Size             |                       |         | Generate Barcode Service URL                                                             |
| Custom r         | nodule width + height | •       | Calculate URL for: SQL Server Reporting Services V                                       |
| Module<br>width: | 0.508                 | mm 🔻    | ="http://localhost:50314/BarcodeHandler.ashx?                                            |
| Height:          | 25.4                  |         | 25.4&unit=mm&dpi=300&imagetype=PNG&data=" +<br>System.Net.WebUtility.UrlEncode("ABCabc") |
| Advance          | d                     |         |                                                                                          |
| Resolution       | n: 300 dpi 🔹          | Default |                                                                                          |

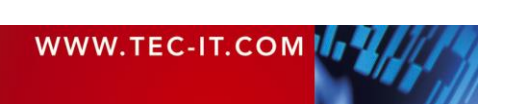

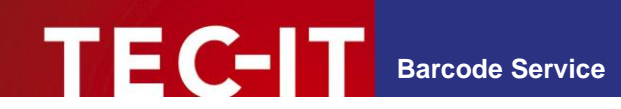

Now set the data you want to encode in your barcode. In case of this sample, the *LastName* from the *Employees* table is used.

| xpression                                                                                                    |                            |                       |
|----------------------------------------------------------------------------------------------------|----------------------------|-----------------------|
| Set expression for: Value                                                                                          |                            |                       |
| <u>i&amp;data=</u> " + System.Net.Web                                                                              | Utility.UrlEncode(Fields!I | .astName.Value)       |
| 100 % + 4<br>Category:<br>Constants                                                                                | Item:                      | Values:               |
| Built-in Fields     Parameters <u>Fields (DataSet1)</u> Otatasets     Variables     Operators     Common Functions |                            | FirstName k3<br>Title |
| Help                                                                                                    |                            | OK Cancel             |

Since SSRS ignores the DPI value stored in a picture (the default value of 96 DPI is too low for printing) we have to fix this manually. Therefore, we have to select *Fit proportional* in the *Size* tab.

| hage Properties |                                              | ā                              |
|-----------------|----------------------------------------------|--------------------------------|
| General         | Change the display size and part             | dding options.                 |
| Size            |                                              |                                |
| Visibility      | Display:                                     |                                |
| Action          | O Original size                              |                                |
| Border          | Resize item to accommodate the               | image                          |
|                 | ○ Fit to size                                |                                |
|                 | Resize image to fit inside the iten          | n                              |
|                 | <ul> <li>Fit proportional</li> </ul>         |                                |
|                 | Resize image to fit inside the iten<br>ratio | n while maintaining the aspect |
|                 | O Clip                                       |                                |
|                 | Clip image to fit inside the item            |                                |
|                 | Padding options                              |                                |
|                 | Left:                                        | Right:                         |
|                 | 0pt 🗦 🖍                                      | 0pt 🔶 🏂                        |
|                 | Тор:                                         | Bottom:                        |
|                 | 0pt 🔶 fx                                     | 0pt _ ƒx                       |
|                 |                                              |                                |
| Help            |                                              | OK Cancel                      |

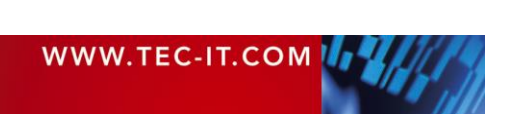

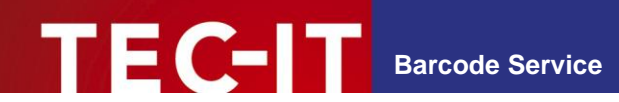

Afterwards we have to select the image box and edit the Size values in the Properties.

Because in this sample a Code 128 with a height of 25.4 mm and a given module width is used, we set the *Height* value of the image box to 25.4 mm.

Depending on the type of your barcode, the width of the barcode may grow according to number of encoded characters, so make sure to select a suitable width (no clipping). If you generate a bar code with a fixed, given width, use this value as *Width*.

| Properties                                                                                  |                    | <b>-</b> ₽ × |
|---------------------------------------------------------------------------------------------|--------------------|--------------|
| Image8 Image                                                                                |                    |              |
| 24 ×                                                                                        |                    |              |
| <ul> <li>BorderWidth</li> <li>⊕ General</li> <li>⊕ Localization</li> <li>⊕ Other</li> </ul> | 1pt                | *            |
| Position                                                                                    | 0:- 0:-            |              |
|                                                                                             | 80mm 25.4mm        |              |
| Width                                                                                       | 80mm               |              |
| Height                                                                                      | 25.4mm             |              |
|                                                                                             |                    |              |
|                                                                                             | Opt, Opt, Opt, Opt |              |
| Sizing                                                                                      | FitProportional    |              |
|                                                                                             |                    | -            |
| Height<br>Specifies the height of the it                                                    | em.                |              |

- Barcodes need fine tuning according to the printing resolution (DPI).
- Please contact our Support (see section 8) in case you have advanced requirements (like thermal transfer printers) or problems with bar code quality.

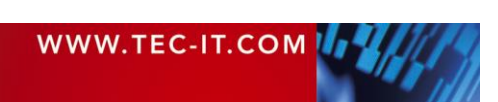

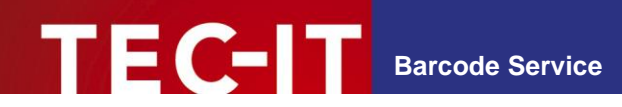

### 7.4 Final result

Afterwards, the generated report should look like this:

# Report1

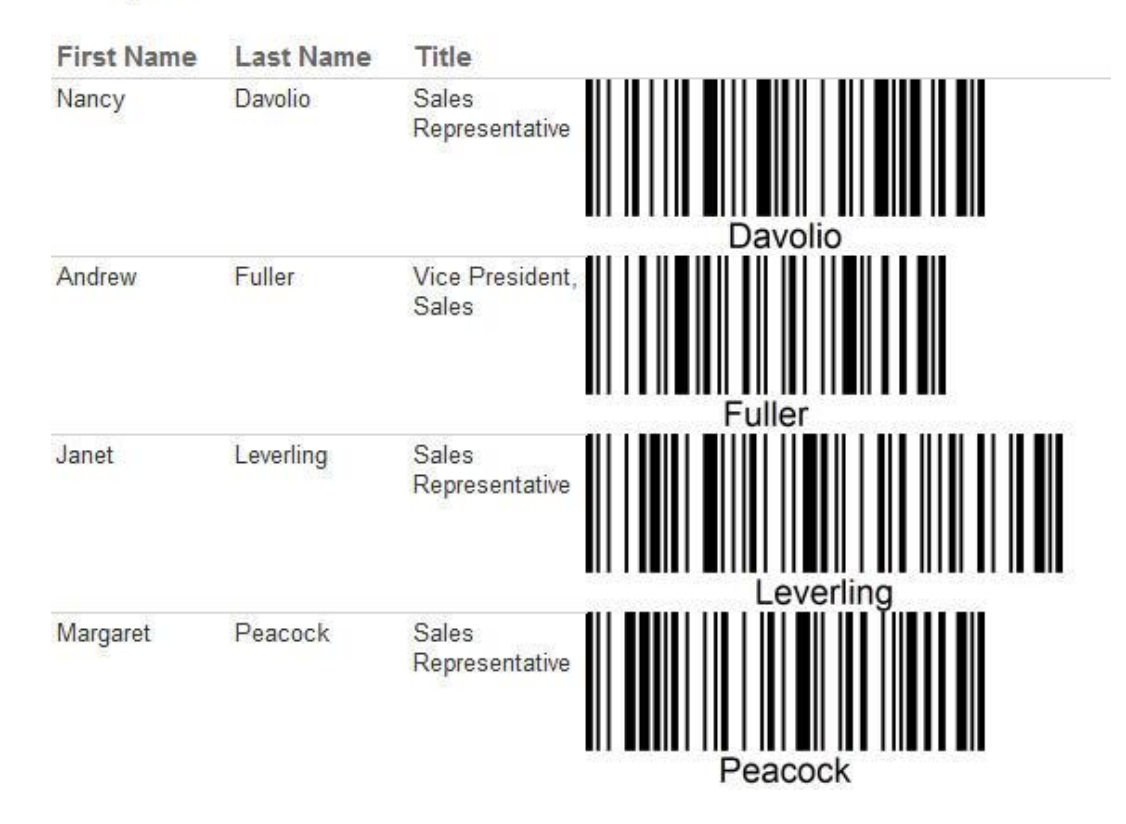

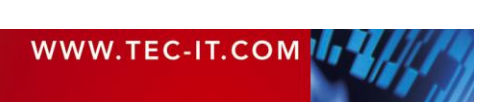

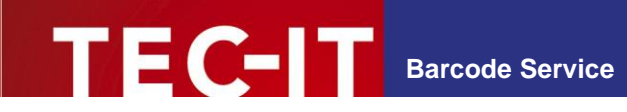

#### **Contact and Support Information** 8

#### **TEC-IT Datenverarbeitung GmbH**

| Address: | Hans-Wagnerstr. 6            |  |
|----------|------------------------------|--|
|          | AT-4400 Steyr                |  |
|          | Austria/Europe               |  |
| Phone:   | +43 / (0)7252 / 72 72 0      |  |
| Fax:     | +43 / (0)7252 / 72 72 0 – 77 |  |
| Email:   | office@tec-it.com            |  |
| Web:     | https://www.tec-it.com       |  |

AIX® is a registered trademark of IBM Corporation.

HTML, DHTML, XML, XHTML are trademarks or registered trademarks of W3C, World Wide Web Consortium, Laboratory for Computer Science NE43-358, Massachusetts Institute of Technology, 545 Technology Square, Cambridge, MA 02139. JAVA® is a registered trademark of Sun Microsystems, Inc., 901 San Antonio Road, Palo Alto, CA 94303 USA.

JAVASCRIPT® is a registered trademark of Sun Microsystems, Inc., used under license for technology invented and implemented by Netscape. Linux® is a registered trademark of Linus Torvalds in several countries.

Microsoft®, Windows®, Microsoft Word®, Microsoft Excel® are registered trademarks of Microsoft Corporation.

Navision is a registered trademark of Microsoft Business Solutions ApS in the United States and/or other countries. Microsoft Dynamics, Microsoft Dynamics NAV, SQL Server, Visual Studio, Windows, Windows Server and/or other Microsoft products or services mentioned herein are trademarks of the Microsoft group of companies. Oracle® is a registered trademark of Oracle Corporation.

PCL® is a registered trademark of the Hewlett-Packard Company.

PostScript® is a registered trademark of Adobe Systems Inc.

SAP, SAP Logo, R/2, R/3, ABAP, SAPscript are trademarks or registered trademarks of SAP AG in Germany (and in several other countries). UNIX® is a registered trademark of The Open Group

All other products mentioned are trademarks or registered trademarks of their respective companies. If any trademark on our web site or in this document is not marked as trademark (or registered trademark), we ask you to send us a short message (office@tec-it.com)

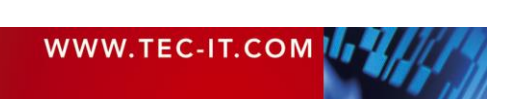